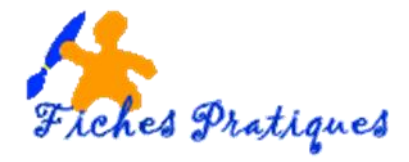

# Utilisez des liens hypertexte dans vos diapositives

A partir de votre diapositive, vous pouvez soit créer un lien vers une autre diapositive dans une même présentation, soit créer un lien vers un document qui se trouve sur votre ordinateur ou créer un lien directement vers un site Internet.

Il est possible de créer un lien hypertexte à partir du texte, d'un objet, des formes, des tableaux, des graphiques et des images.

• Ouvrez votre présentation, elle doit contenir au moins 2 diapositives.

## 1. Créez un lien vers une autre diapositive

- Sélectionnez le texte ou l'image sur lequel vous désirez ajouter un lien
- Activez l'onglet Insertion puis cliquez sur Liens dans le groupe Liens

| 🖬 🖘 ଓ 💯 😫 - 🗋 🚔 🚉 -         |              |                           |             |                  |            |              |         |        |        | utils de dessin        |
|-----------------------------|--------------|---------------------------|-------------|------------------|------------|--------------|---------|--------|--------|------------------------|
| Fichier Accu                | il Insertion | Conception                | Transitions | Animations       | Diaporama  | Révision     | Afficha | ge Aid | le M   | ise en forme           |
|                             |              |                           |             |                  | H Téléchar | ger des comp | léments |        | *      |                        |
| Nouvelle T<br>diapositive * | bleau Images | Capture Album<br>• photo• | Formes Sm   | artArt Graphique | 🕤 Mes com  | pléments 🔹   |         | Lien   | Action | Nouveau<br>commentaire |
| Diapositives Ta             | bleaux       | Images                    | Illu        | strations        | Co         | ompléments   |         | Lie    | ns     | Commentaires           |

Ou

• Avec le menu contextuel (bouton droit de la souris) sélectionnez Liens hypertexte

| Presse-papiers 5 Diapositives                                                                                                    | Police   | r.,        | X Co                  | uger                                              | 19                      | Dessin        | rs Édition A |
|----------------------------------------------------------------------------------------------------|----------|------------|-----------------------|---------------------------------------------------|-------------------------|---------------|--------------|
| 1                                                                                                    |          |            | 5 <u>0</u> <u>6</u> 8 | pier                                              |                         |               | •            |
|                                                                                                    |          |            | 🔁 Op                  | tions de collage :                                |                         |               |              |
| HYPERTEXTES                                                                                                    |          |            | Ĉ                     | (C)                                               |                         |               |              |
| B35.4001                                                                                                    |          |            | Dér                   | sactiver la modification de teste                 |                         |               |              |
|                                                                                                    |          |            | A Pol                 | lice <sub>p</sub> ,                               |                         |               |              |
| BOOK AND AND AND AND AND AND AND AND AND AND                                                                                                    |          |            | ∃q Par                | agraphe                                           |                         |               |              |
| 2                                                                                                    |          |            | E Pui                 | (g )                                              |                         |               |              |
|                                                                                                    |          | 1.5.1      | A E Nu                | mérotation 🕴                                      |                         | ~             |              |
|                                                                                                    |          | IN         | Con                   | nvertir en graphique SmartArt 🕠                   |                         | S             |              |
|                                                                                                    |          |            | 🔒 Lis                 | n <u>h</u> ypertexte                              |                         | 0             |              |
| BOOKS A CONSTRUCTION OF A CONSTRUCTION OF A CONS |          |            | P D Rec               | cherche intelligente                              | -0                      |               |              |
|                                                                                                    |          | HI         | Syr                   | nonymes 🕨 🕨                                       | =2                      |               |              |
|                                                                                                    |          |            | Sig Tra               | duire                                             |                         |               |              |
|                                                                                                    |          |            | 4 Mi                  | se en fogme des effets de texte                   | 0                       |               |              |
|                                                                                                    |          |            | 🦅 For                 | mat de la forme                                   | S.                      |               |              |
|                                                                                                    |          |            | t No                  | ovgau commentaire                                 |                         |               | °            |
|                                                                                                    |          | COURS      | DU THA                | NO 2019                                           |                         |               |              |
|                                                                                                    |          | Ŷ          | Gill Sans             | • 18 • A A •                                      |                         |               | Ŷ            |
|                                                                                                    |          |            | G /                   | <u>s</u> ≡ = = <u>∧</u> • <i>*</i>                | - 0                     |               |              |
|                                                                                                    |          | U          |                       |                                                   |                         |               | U U          |
|                                                                                                    |          |            |                       |                                                   |                         |               |              |
|                                                                                                    |          |            |                       |                                                   |                         |               |              |
|                                                                                                    |          |            |                       |                                                   |                         |               |              |
|                                                                                                    |          |            |                       |                                                   |                         |               |              |
|                                                                                                    |          |            |                       |                                                   |                         |               |              |
|                                                                                                    | E.F.J. J | 1-132/2010 | 1 CE                  | Hand I have been been been been been been been be | A PERSONAL PROPERTY AND | 1. 1. to 1 to | 11-1-1-1-1   |
|                                                                                                    |          | CIAN F     | 117                   | 1 -12/11                                          |                         | 114-1-1       | 1111 2 120   |

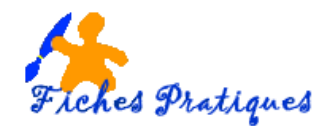

Une boîte de dialogue s'affiche

|                                         | Insérer un lien hypertexte                                                                                                    | ? ×                 |
|-----------------------------------------|----------------------------------------------------------------------------------------------------|---------------------|
| Lier à :<br>E<br>Fichier ou<br>page web | Iexte à afficher : Cours du 4 mars 2019         Sélectionner un emplacement dans ce document : Aperçu de la diapositive :         Première diapositive         Dermière diapositive | info- <u>b</u> ulle |
| Emplacement<br>dans ce<br>document      | Derniere diapositive     Diapositive suivante     Diapositive précédente     Titres des diapositives                                                                                |                     |
| Créer un<br>document                    | Diaporamas personnalisés                                                                                                    | OK Annuler          |

- Cliquez sur Emplacement dans le document
- Sélectionnez deuxième diapositive suivante
- Cliquez sur OK

### 2. Créez un lien vers un document

- Sélectionnez le texte ou l'image sur lequel vous désirez ajouter un lien
- Activez l'onglet Insertion puis cliquez sur Liens dans le groupe Liens ou
- Avec le menu contextuel (bouton droit de la souris) sélectionnez Liens hypertexte

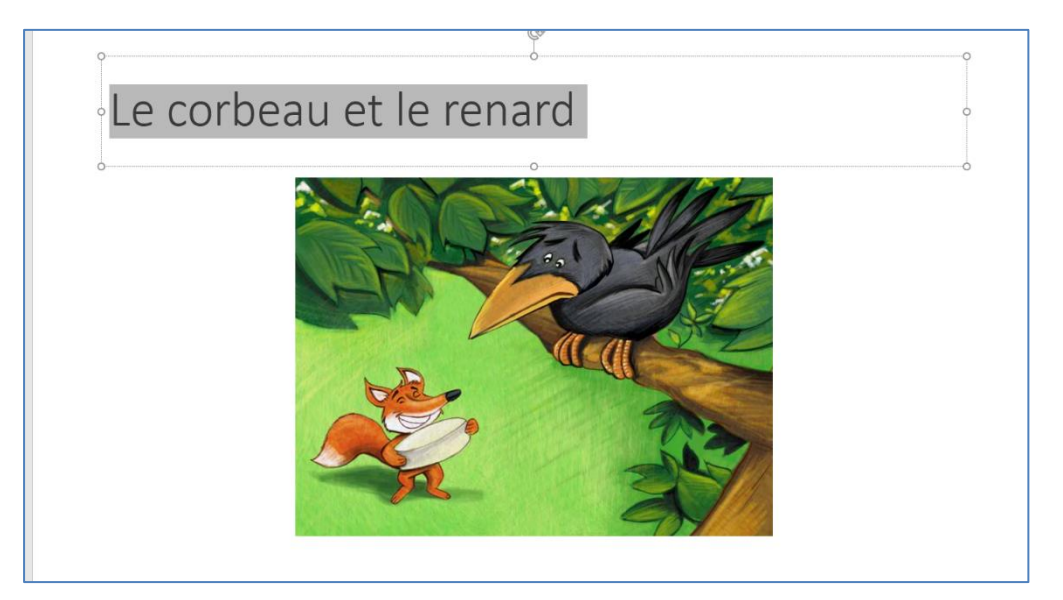

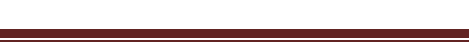

Le texte est désormais de

couleur et souligné

COURS DU 4 MARS 2019

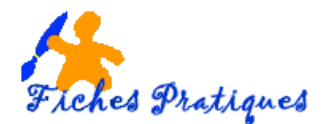

|   |                              |             |                              | Insérer un lien hypertexte                                                    |        | ? 🗙                 |
|---|------------------------------|-------------|------------------------------|-------------------------------------------------------------------------------|--------|---------------------|
|   | Lier à :                     | <u>T</u> e> | te à afficher                | Le corbeau et le renard                                                       |        | Info- <u>b</u> ulle |
|   | Fichier ou                   | <u>R</u> e  | garder dans :                | 👔 Images 💌 🎦                                                                  | €      |                     |
| L | e <u>x</u> istant(e)         |             | D <u>o</u> ssier             | ► noel_005.gif                                                                | ^      | Si <u>g</u> net     |
|   | Emplacement                  |             | actif                        | <ul> <li>ob_91040_a9302ar0.gli</li> <li>ob_c77992_corbeautexte.jpg</li> </ul> |        |                     |
|   | dans ce<br>document          |             | Pages                        | PA254846.jpg                                                                  |        |                     |
|   | ×a                           |             | parcourues                   | PICT0013 (2).jpg                                                              |        |                     |
|   | Créer un<br><u>d</u> ocument |             | Fichiers<br>ré <u>c</u> ents | printemps-été-image-fleurs-couleurs.gif sport-mamy.gif                        |        |                     |
|   | Adresse de                   |             | r <u>e</u> sse :             | C:\Users\Regine\Pictures\ob_c77992_corbeautexte.jpg                           | *<br>* |                     |
|   | courrier                     |             |                              |                                                                               |        | OK Annuler          |

- Cliquez sur Fichier ou page Web existante
- Sélectionnez votre fichier dans le dossier actif
- Cliquez sur OK

<u>Remarque</u> : si vous créez un lien vers un fichier de votre ordinateur, puis déplacez votre présentation vers un autre ordinateur, vous devez absolument déplacer le fichier lié.

#### 3. Créez un lien vers Internet

- Sélectionnez le texte ou l'image sur lequel vous désirez ajouter un lien
- Activez l'onglet Insertion puis cliquez sur Liens dans le groupe Liens ou
- Avec le menu contextuel (bouton droit de la souris) sélectionnez Liens hypertexte

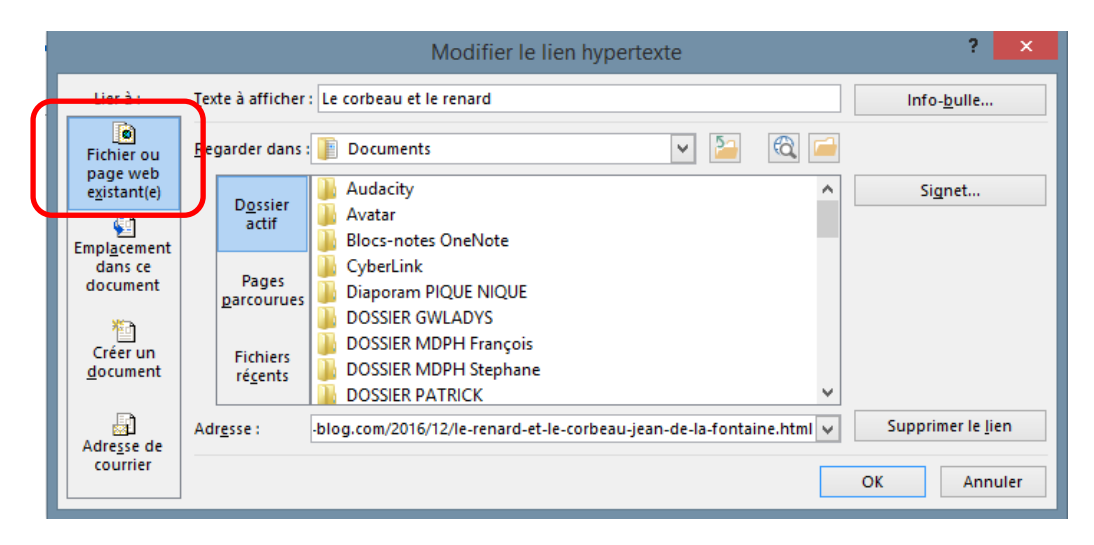

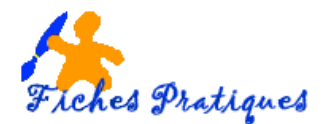

- Insérez l'URL du site web sur lequel le lien doit pointer dans la partie Adresse
- Sélectionnez OK

Lorsque vous lancerez votre diaporama, une info-bulle apparaîtra sur le lien avec l'URL du site

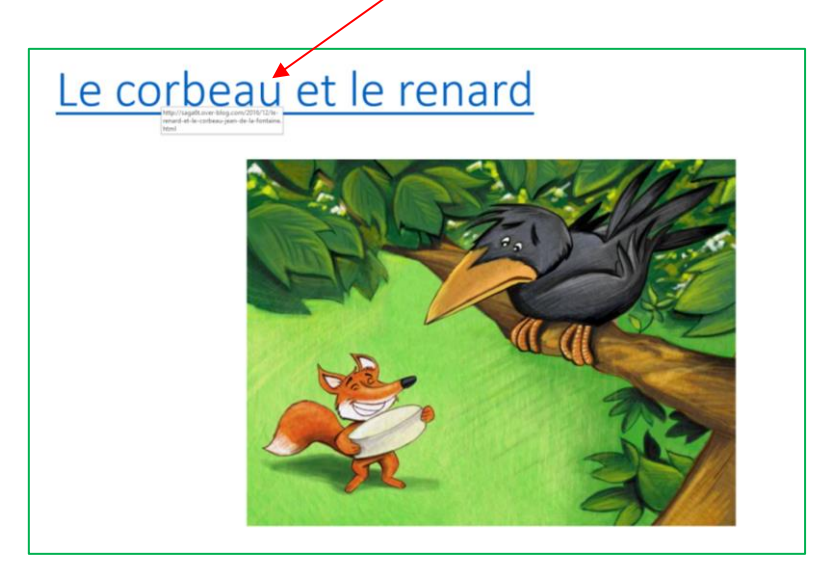

## 4. Modifier la couleur d'un lien hypertexte

- Si vous voulez modifier l'affichage texte d'un lien, cliquez droit sur celui-ci, puis sélectionnez modifier le lien.
- Sélectionnez le lien hypertexte à modifier.
- Activez l'onglet Accueil puis modifiez la couleur de police dans le groupe Police

## 5. Supprimer un lien hypertexte

- Sélectionnez le lien hypertexte à supprimer
- Avec le menu contextuel (bouton droit de la souris) sélectionnez **Supprimer le lien hypertexte**

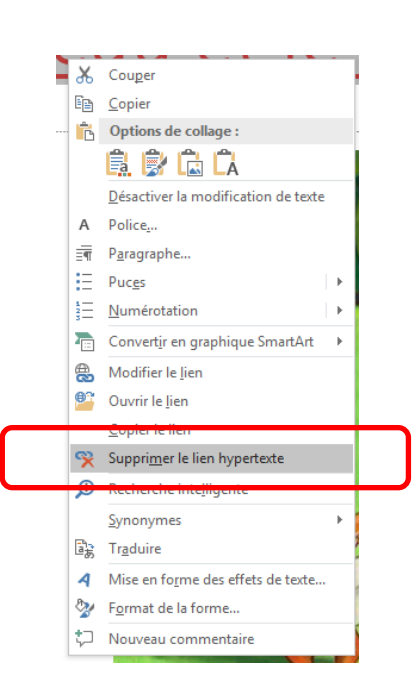